## 5.3 Багшаас хасах

Боловсролын удирдлага систем дээр багш гэж тодорхойлж нэмсэн багш нь багшаас болих, сургуулиас гарсан бол багшаас хасах үйлдлийг хийхэд ашиглана.

Багшаас хасах үйлдлийг хийхэд дараах дарааллыг баримтлана. Үүнд:

## 1. БУ системийн Багш үйл ажиллагааг сонгоно.

| БОЛОВСРОЛЫН УДИРДЛАГА |                 |                          |             |                                                                                                    |                                       |
|-----------------------|-----------------|--------------------------|-------------|----------------------------------------------------------------------------------------------------|---------------------------------------|
|                       | БОЛОВСРОЛ       |                          |             |                                                                                                    |                                       |
|                       | Сургалтын орчин | Сургалтын бүтэц          | Багш        | Сургалтын<br>хетелбөр                                                                                                    | раборана<br>Анги, бүлэг               |
|                       | Суралцагч       | Баталгаажуулах<br>хүсэлт | <br>Дэвшилт | ССС и страна Солония и страна Солония Солония Солония Солония Солония Солония Солония Солония Солония Солония С<br>Мэдэгдэл, зурвас | Е<br>Хичээлийн жилийн<br>хаалт, нээлт |
|                       |                 |                          |             |                                                                                                    |                                       |

2. Багшийн жагсаалтаас багшаас хасах багшийн нэрийг сонгоно.

3. Үйлдэл цэснээс Багш, ажилтны мэдээлэл устгах үйлдлийг дарна.

Багшаас хасах үйлдлийг хийх алхамчилсан дараалал дараах байдалтай байна.

Үйл ажиллагааны жагсаалтаас Багш-ийг сонгоход дараах цонх нээгдэнэ.

Үйлдлийн арын сум дээр дарж **Багш, ажилтны мэдээлэл устгах** үйлдлийг хийхэд хэрвээ тухайн багш дээр нэмэлт мэдээлэл бүртгэлтэй бол дараах анхааруулгыг харуулна.

| 🚺 Мэдээлэл 🛛 🕹                                             | Багшийн нэмэлт мэдээллийг устгасны дараа багшийг<br>хасах боломжтой Хариунсан анги бүлэг хариунсан |  |
|------------------------------------------------------------|----------------------------------------------------------------------------------------------------|--|
| Устгах боломжгүй. Хариуцсан анги, бүлэг бүртгэгдсэн байна. | анги, танхим, заадаг хичээл зэргийн бүртгэлийг<br>хассаны дараа багшийг устгана.                   |  |
| Тийм                                                       |                                                                                                    |  |

| Тийм товчийг дарснаар багшаас хасагдана. |
|------------------------------------------|
|                                          |
|                                          |
|                                          |

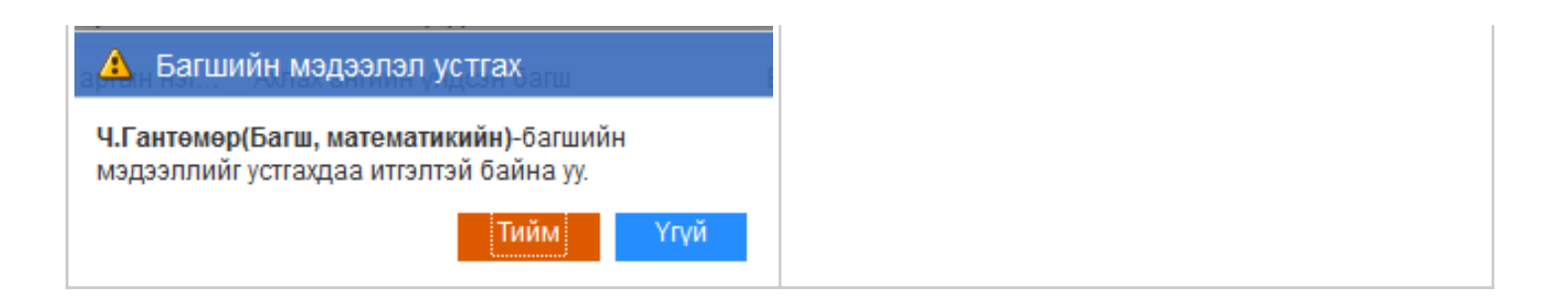